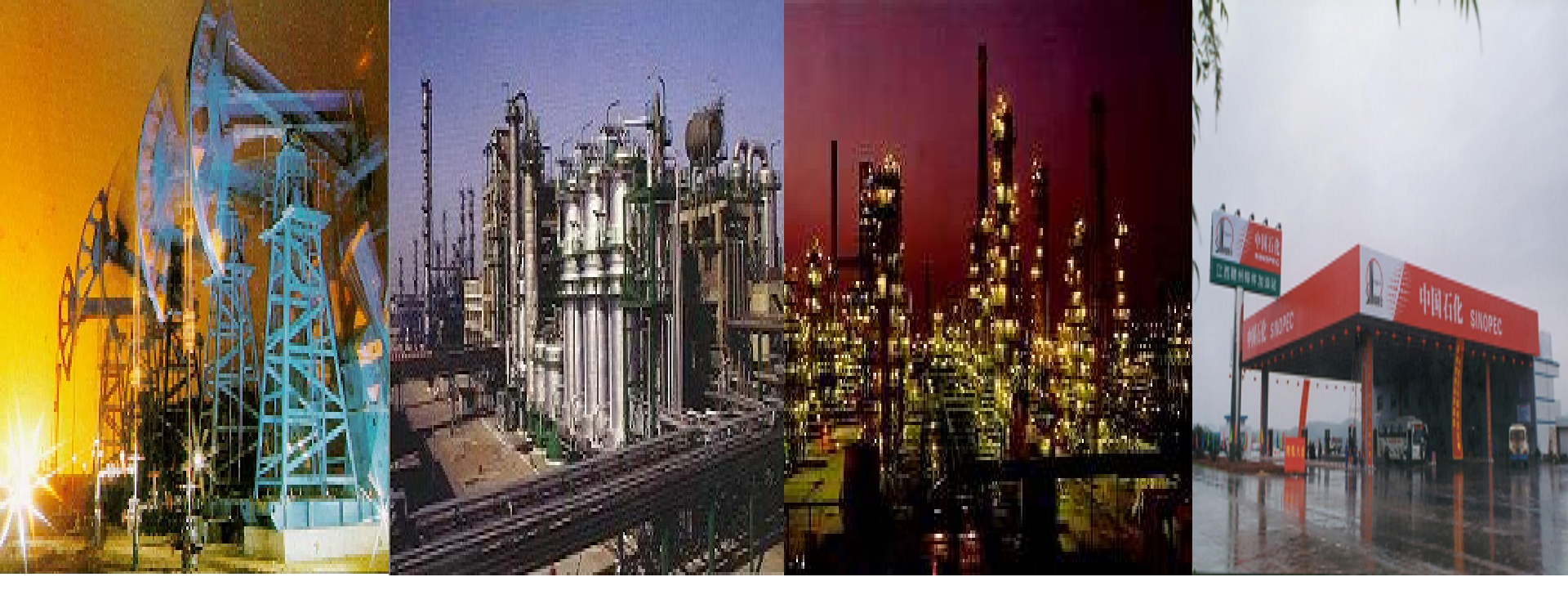

## 中原油田ERP项目最终用户培训讲义 物装组

二级计划与自购(油气)班 2005年12月16日

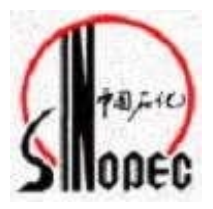

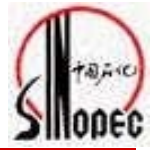

班次:二级计划与自购(油气)班

授课人:杨利

课程安排:

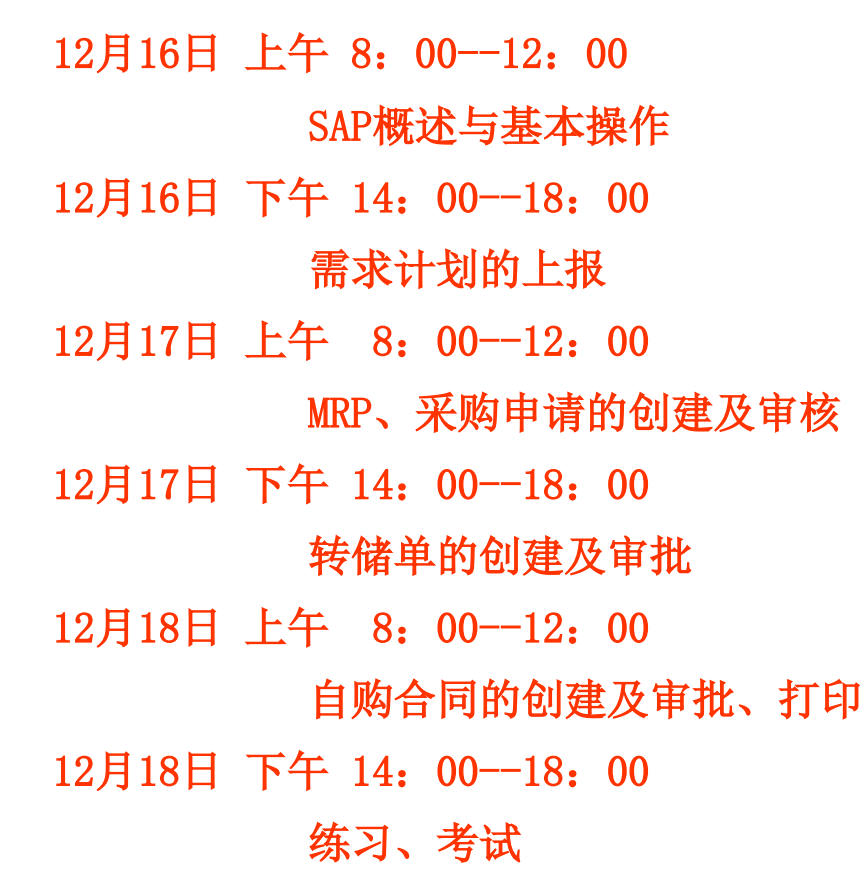

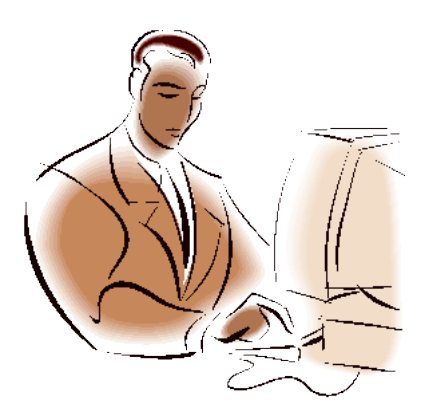

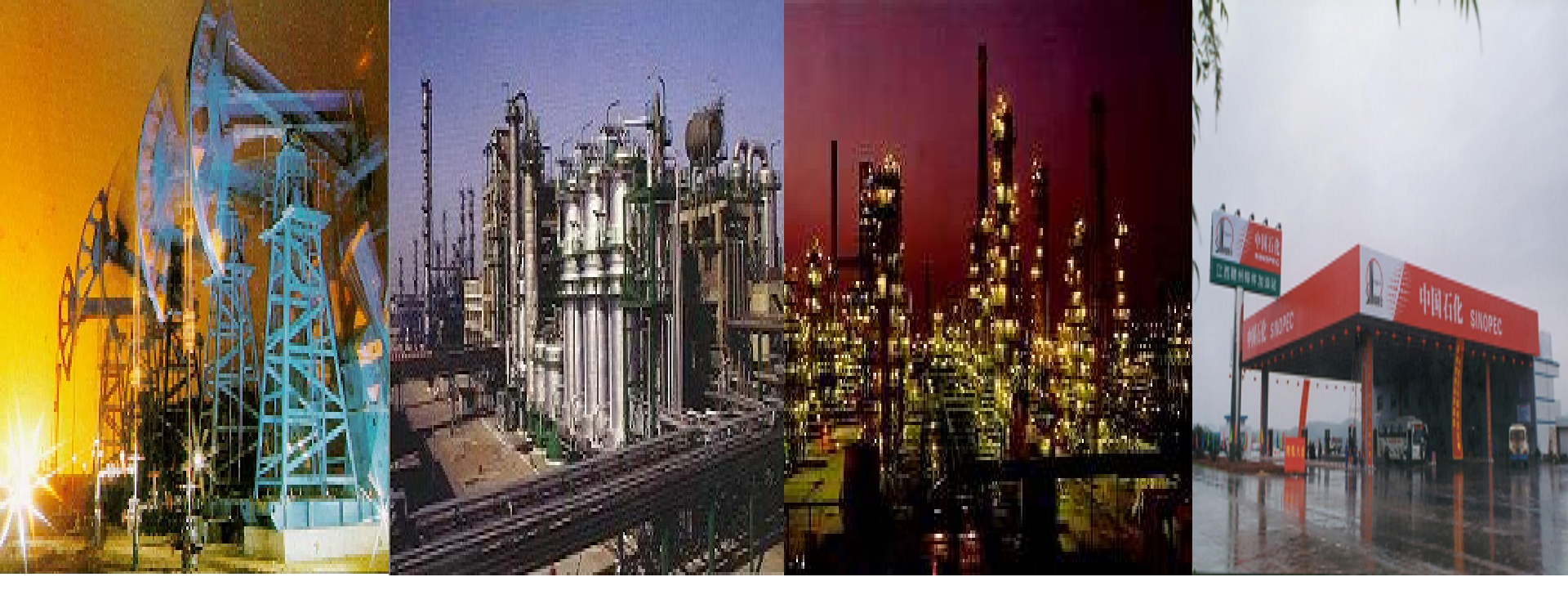

# 中原油田ERP项目最终用户培训讲义

二级计划与自购(油气)班—需求计划上报部分 2005年12月16日

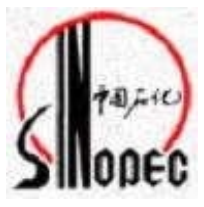

流程图

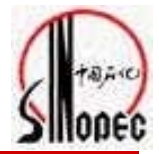

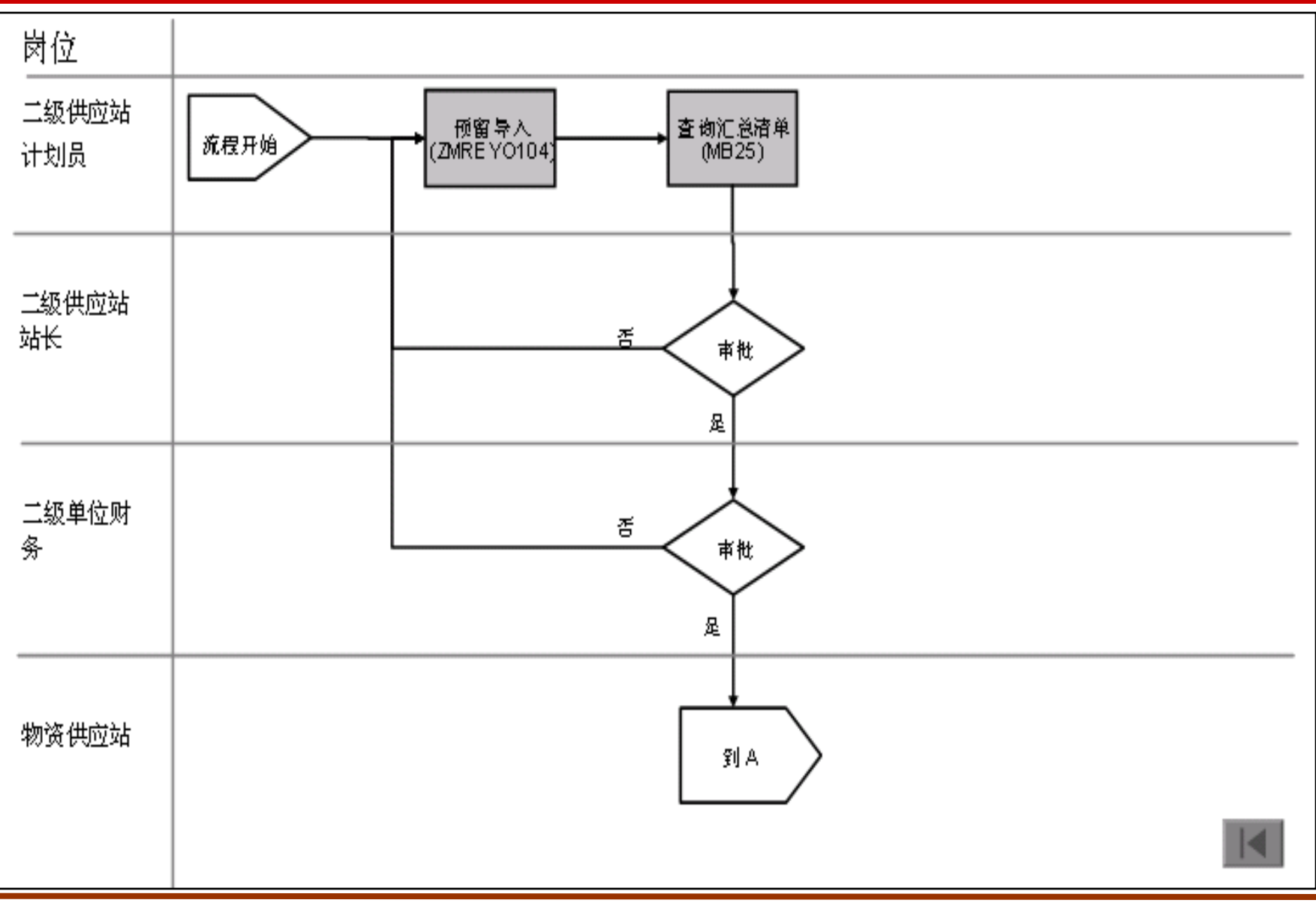

#### 重要概念

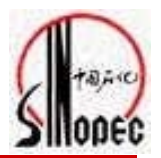

- □ 事物代码:进行具体业务操作的系统代码.如MB21代表编制预留
- □ 移动类型:是代表在工厂范围内或工厂与成本中心之间物料移动的方向
- □ 预留:是指三级单位做的需求计划
- 工厂:指进行供应、仓储等业务的场所。工厂代表物资供应部门的一级库,负责统一储 备工作
- □ 库存地点;工厂级的细分单元,可能是仓库、库房、或仓库/库房的某一特定的位置
- □ 业务范围:是指油田事业不,代码 1000
- 成本中心:根据成本、费用控制及管理的需要,按照企业行政及生产的组织结构,建立相应的成本中心,并利用成本中心组,建立对应的层次
- 利润中心:根据二级单位财务核算及管理的需要,将各个相关部门或组织在系统中维护
   成独立的利润中心,并利用利润中心组,建立对应的层次

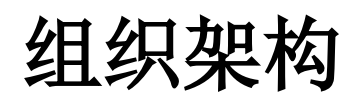

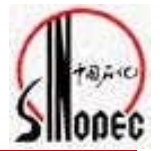

| 公司代码<br>Company Code        |                        | 1570<br>中原油气有限<br>公司         |                                          |                            |                               |  |  |  |  |  |  |
|-----------------------------|------------------------|------------------------------|------------------------------------------|----------------------------|-------------------------------|--|--|--|--|--|--|
| 工厂<br>Plant                 | YQA3<br>中原油气物资<br>供应工厂 |                              |                                          |                            |                               |  |  |  |  |  |  |
| 库存地点<br>Storage<br>Location |                        | 2051<br>采油四厂<br>2151<br>采油四厂 | <b>2052</b><br>产销厂<br><b>2152</b><br>产销厂 | 2053<br>处理厂<br>2153<br>处理厂 | 02054<br>油气总部<br>2154<br>油气总部 |  |  |  |  |  |  |

重要强调

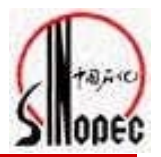

- □ 做三级单位的预留必须有库存地点,否则无法运行MRP
- □ 做三级单位的预留时必须使用自己的库存地点
- □ 选择成本中心时必须选择不能选择油气本部的的成本中心
- □ 选择成本中心时必须选择自己单位的成本中心,总部机关也有自己的成本中心
- □ 总帐科目不要选择任何值
- □ 业务范围为: 1000 (油田事业部)

培训内容

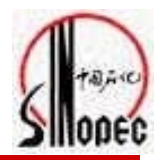

| 主要内容      |                 |
|-----------|-----------------|
| 1、手工创建预留  | 事物代码: MB21      |
| 2、预留的修改   | 事物代码: MB22      |
| 3、预留的导入   | 事物代码: ZMREY0104 |
| 4、预留的列表查看 | 事物代码: MB25      |
|           |                 |

面向对象(SAP角色)

□ 二级单位供应站计划人员

#### 手工创建预留

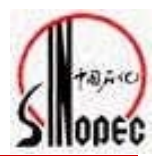

| G<br>菜単(M) 編辑(E) 收藏夹(F) 細节(X) 系统(Y) 帮助<br>◎ 1 ■ 1 ● ② ③ ◎ I<br>SAP 轻松访问                                            | ⊞<br>■ 間 器 ● 3 2 2 2 2 2 2 2 2 2 2 2 2 2 2 2 2 2 2                  |
|----------------------------------------------------------------------------------------------------|---------------------------------------------------------------------|
| L SAP 菜单     D → 公室     マ 雪 后勤                                                                                     |                                                                     |
| <ul> <li>▽ □ 物料管理</li> <li>▶ □ 采购</li> <li>▽ □ 库存管理</li> <li>▶ □ 货物移动</li> <li>▶ □ 物料凭证</li> <li>▽ □ 预留</li> </ul> | 预留(R) 编辑(E) 转到(G) 移动类型(M) 环境(N) 系统(Y) 帮助(H)<br>②                    |
| 基准日期:指当前日期<br>移动类型:201(向成本中心发料)                                                                                    | 基准日期     2005/11/11     ♥计算日历       移动类型     201       工厂     Yqa3< |
| 工厂:指中原油气工厂 YQA3                                                                                                    | 参考<br>预留编号                                                          |

#### 手工创建预留

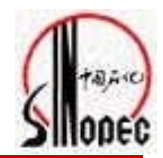

| ○       预留(R) 編辑(E) 转到(G) 环境(N) 系统(Y) 帮         ○       □       □       □       □       □       □       □       □       □       □       □       □       □       □       □       □       □       □       □       □       □       □       □       □       □       □       □       □       □       □       □       □       □       □       □       □       □       □       □       □       □       □       □       □       □       □       □       □       □       □       □       □       □       □       □       □       □       □       □       □       □       □       □       □       □       □       □       □       □       □       □       □       □       □       □       □       □       □       □       □       □       □       □       □       □       □       □       □       □       □       □       □       □       □       □       □       □       □       □       □       □       □       □       □       □       □       □       □       □       □       □       □       □ | 助( <u>H</u> )<br>🔉   🖴 ( | 1) 12 1 12 12 12 12 12 12 12 12 12 12 12 1                  | 左面的移动类型<br>业务范围固定为<br>业部,成本中心,<br>小单位,如采油-<br>注水过程。可以, | 自动从上屏带过来,<br>"1000"是油田事<br>是指物资消耗的最<br>一区的采油过程或<br>点击 <u>词</u> 出如下界 |
|----------------------------------------------------------------------------------------------------|--------------------------|-------------------------------------------------------------|--------------------------------------------------------|---------------------------------------------------------------------|
| 总帐科目                                                                                                    | 收货                       | 者                                                           | 「」面。                                                   | }                                                                   |
| 业务范围 1000                                                                                                    |                          |                                                             | '                                                      |                                                                     |
|                                                                                                    |                          | 上了限制值范围                                                     |                                                        |                                                                     |
| 利润中心                                                                                                    |                          | N: 成本中心 🚽 S: 成本中心                                           | 名称 H: 标准层次                                             |                                                                     |
| 项目<br>项 物料编码<br>1<br>2<br>3                                                                                                    | 数量                       | 成本中心<br>成本控制范围<br>公司代码<br>成本中心类型<br>负责人员<br>成本中心短文本<br>语言代码 | SINO<br>1570<br>ZH                                     | 1     1     1     1       1     1     1     1                       |
| 选项卡是"成本中心"<br>公司代码为:"1570"<br>可以点击 <mark>→</mark> 弾出成本中心选择界<br>面。                                                                                                    |                          | 限制数量到<br>✔ � ¥                                              | 500 300 无限制                                            |                                                                     |

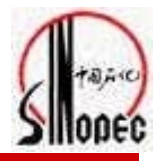

| 15 命甲列表                |                                         |                     |    |            |            |
|------------------------|-----------------------------------------|---------------------|----|------------|------------|
|                        | [                                       |                     |    |            |            |
| 成本中心 范围 公司 CCrC        | 负责人员                                    | 简要说明                | 语言 | 生效日        | 至          |
| 8157100001 SINO 1570 I | 伯害人                                     | 中原油气本部共用-油          | 7H | 2005/01/01 | 9999/12/31 |
| 8157100002 SINO 1570 T | 负责人                                     | 中 6 油 气 木 部 土 田 – 斯 | 78 | 2005/01/01 | 9999/12/01 |
| 8157100003 SINO 1570 4 | 负责人                                     | 山 百油 气 木 部 土 田 一 管  | 78 | 2005/01/01 | 9999/12/01 |
| 8157100004 SINO 1570 A | (1) (1) (1) (1) (1) (1) (1) (1) (1) (1) | 中原油气财冬部-管           | 7H | 2005/01/01 | 9999/12/31 |
| 8157100111 SINO 1570 I | 经理                                      | 中原油气机关共用            | 7H | 2005/01/01 | 9999/12/31 |
| 8157100112 SINO 1570 J | 经理                                      | 轻质油消耗成本中心           | ZH | 2005/01/01 | 9999/12/31 |
| 8157100113 SINO 1570 J | 经理                                      | 液化气消耗成本中心           | ZH | 2005/01/01 | 9999/12/31 |
| 8157200001 SINO 1570 A | 负责人                                     | 采油四厂财务资产科           | ZH | 2005/01/01 | 9999/12/31 |
| 8157200002 SINO 1570 A | 负责人                                     | 采油四厂本部              | ZH | 2005/01/01 | 9999/12/31 |
| 8157200003 SINO 1570 C | 负责人                                     | 一区制造费用              | ZH | 2005/01/01 | 9999/12/31 |
| 8157200004 SINO 1570 R | 负责人                                     | 一区测井试井              | ZH | 2005/01/01 | 9999/12/31 |
| 8157200005 SINO 1570 S | 负责人                                     | 采油四厂油气集输队部          | ZH | 2005/01/01 | 9999/12/31 |
| 8157200006 SINO 1570 L | 负责人                                     | 四厂油气集输联合站           | ZH | 2005/01/01 | 9999/12/31 |
| 8157200007 SINO 1570 M | 负责人                                     | 四厂油气集输污水站           | ZH | 2005/01/01 | 9999/12/31 |
| 8157200008 SINO 1570 0 | 负责人                                     | 采油四厂油气集-维修          | ZH | 2005/01/01 | 9999/12/31 |
| 8157200009 SINO 1570 S | 负责人                                     | 采油四厂维修大对-队          | ZH | 2005/01/01 | 9999/12/31 |
| 8157200010 SINO 1570 S | 负责人                                     | 四厂维修大队-维修队          | ZH | 2005/01/01 | 9999/12/31 |
| 8157200011 SINO 1570 T | 负责人                                     | 四厂维修大队-管杆管          | ZH | 2005/01/01 | 9999/12/31 |
| 8157200015 SINO 1570 S | 负责人                                     | 四厂维修大队-综合队          | ZH | 2005/01/01 | 9999/12/31 |
| 8157200016 SINO 1570 S | 负责人                                     | 四厂供电-供电             | ZH | 2005/01/01 | 9999/12/31 |
| 8157200017 SINO 1570 F | 负责人                                     | 四厂供电-专供             | ZH | 2005/01/01 | 9999/12/31 |
| 8157200018 SINO 1570 C | 负责人                                     | 四厂服务大队-小车队          | ZH | 2005/01/01 | 9999/12/31 |
| 8157200110 SINO 1570 C | 经理                                      | 四厂采油一区-制造           | ZH | 2005/01/01 | 9999/12/31 |
| 8157200111 SINO 1570 J | 经理                                      | 四厂共用                | ZH | 2005/01/01 | 9999/12/31 |
| 8157200112 SINO 1570 J | 经理                                      | 四厂采油一区              | ZH | 2005/01/01 | 9999/12/31 |
| 8157200113 SINO 1570 0 | 经理                                      | 四厂采油一区-驱油污          | ZH | 2005/01/01 | 9999/12/31 |
| 8157200114 SINO 1570 T | 经理                                      | 四厂采油一区              | ZH | 2005/01/01 | 9999/12/31 |
| 8157200115 SINO 1570 R | 经理                                      | 四厂采油一区-测井测          | ZH | 2005/01/01 | 9999/12/31 |

手工创建预留

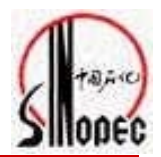

| <ul> <li>○</li> <li>预留(R) 编辑(E) 转到(G) 环境(N) 系统(Y) 帮助(H)</li> <li>◎</li> <li>○</li> <li>○&lt;</li></ul> |                                                                                                    | 成本中心被选择后,回车,自动显<br>示利润中心,然后选择物料编号,<br>通过单击,可以弹出下面查找物<br>料界面。                                                                         |  |                                                           |  |
|----------------------------------------------------------------------------------------------------|----------------------------------------------------------------------------------------------------|----------------------------------------------------------------------------------------------------|--|-----------------------------------------------------------|--|
| 移动类型     201 成本中心发货       业务范围     1000       成本中心     8157200112       利润中心     9157200000                                                                                                    | <ul> <li>➡ 限制值范围</li> <li>▶ V:商品 - 按供给区域</li> <li>▶ 物料描述</li> <li>语言代码</li> <li>■ 物料编码</li> <li>工厂</li> <li>■ 限制数量到</li> </ul> | <ul> <li>V:按描述查找地点商品 物料特性查询-创建 小 ▲ ▶ 信</li> <li><u>7H</u></li> <li><u>YQA3</u></li> <li>500 □ 无限制</li> </ul>                         |  |                                                           |  |
| L字 前甲列表                                                                                                    |                                                                                                    | ✓ 🕹 ×                                                                                                    |  |                                                           |  |
| 物料描述<br>水煤气用焊管 Φ21.25×2.75MM 235B<br>水质整合剂 JX-1<br>112<br>1定位短节 4″N80<br>3ZS-4/50 高压注水泵 阀座                                                                                                    | <mark>诺言</mark><br>ZH<br>ZH<br>ZH<br>ZH<br>ZH<br>ZH                                                                            | 物料编码 エレ<br>0125060030008017 YQA3<br>0823040320001001 YQA3<br>0000000000000112 YQA3<br>0127120150001001 YQA3<br>4903100010020001 YQA3 |  | 选项卡是"描述查找地点商品"<br>公司代码为: "YQA3"<br>可以点击 ☑ 弹出物料编号选择界<br>面。 |  |

手工创建预留

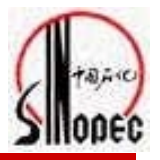

| □<br>预留( <u>R</u> ) 编辑( <u>E</u> ) 확      | 转到( <u>G</u> ) 环境(     | <u>N</u> ) 系统( <u>Y</u> ) = | 帮助( <u>H</u> ) | □<br>预留( <u>R</u> ) 编辑( <u>E</u> ) | 转到( <u>G</u> ) 环境( <u>N</u> ) | 系统( <u>Y</u> ) 帮助( | <u>H</u> )                      |                |  |  |  |
|-------------------------------------------|------------------------|-----------------------------|----------------|------------------------------------|-------------------------------|--------------------|---------------------------------|----------------|--|--|--|
| 8                                         | 1                      | I 🛛 I 😋 🙆                   | 😣              | <b>Ø</b>                           | 10                            | 🛛   😋 🙆 🔇          | 🖴 🌐 🖧   🎗                       | 5404041 💥 👰    |  |  |  |
| 创建预留:汇总处                                  | 处理                     |                             |                | 创建预留:细节0001 / 0002                 |                               |                    |                                 |                |  |  |  |
| 🗋 🕄 🛅 删除项目                                | ]                      |                             |                | 🔳 🕨 🧟 🖉 新项                         | <ul> <li>新项目</li> </ul>       |                    |                                 |                |  |  |  |
| 移动类型<br>业务范围                              | 201 成本中4<br>1000       | )发货                         |                | 移动类型<br>工厂<br>物料编码                 | 201<br>YQA3<br>05090200400    | 03000              | 成本中心发货<br>中原油气物装工<br>白松顺板 40X39 | /<br>90X6000MM |  |  |  |
| 成本中心<br>利润中心                              | 815720011<br>915720000 | 3 四厂采油<br>0                 | 区-驱泪           | 仓储地点<br>数量                         | 2051 油气采油                     | 四,一                |                                 |                |  |  |  |
|                                           |                        |                             |                | 输入项单位<br>库存帐面单位                    | 12.000                        | 吨<br>吨             | 🗌 固定的数量                         |                |  |  |  |
| 项目                                        |                        |                             |                | 进一步信息                              |                               |                    |                                 |                |  |  |  |
| 项 物料编码<br>1 050902004                     | 40003000               | 12.000                      | 数量             | 需求日期<br>▼ 许可的移动                    | 2005/11/11                    |                    |                                 |                |  |  |  |
| 2 151599004                               | 40001001               | 10.000                      |                | 业务范围                               | 1000                          |                    |                                 |                |  |  |  |
| 3                                         |                        |                             | ,              | 成本中心<br>利润中心                       | 8157200113<br>9157200000      | 四厂采油一区-3           | 图油污                             |                |  |  |  |
| 注意 <mark>库存地点、</mark><br>(切块),检查<br>进行保存。 | 输入数量<br>无误时回           | 、接受方<br>车,单 <mark>市</mark>  |                | 总帐科目<br>接收方<br>文本                  | 4000010000<br>11              |                    | 业务范围<br>卸货点                     | 1000           |  |  |  |
|                                           |                        |                             |                |                                    |                               |                    |                                 |                |  |  |  |

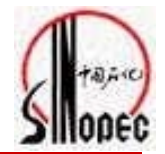

### 1、手工创建预留

#### 事务代码: MB21

#### SAP路径:后勤->物料管理->库存管理->预留->创建

2、修改预留

事务代码: MB22

SAP路径: 后勤->物料管理->库存管理->预留->修改

3、预留的导入 事务代码: ZMREY0104 SAP路径:

4、预留的清单显示

事务代码: MB25

SAP路径: 后勤->物料管理->库存管理->预留->预留清单

系统操作

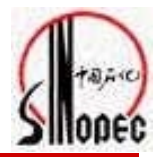

- □ 练习时间: 15分钟
- □ 练习一:

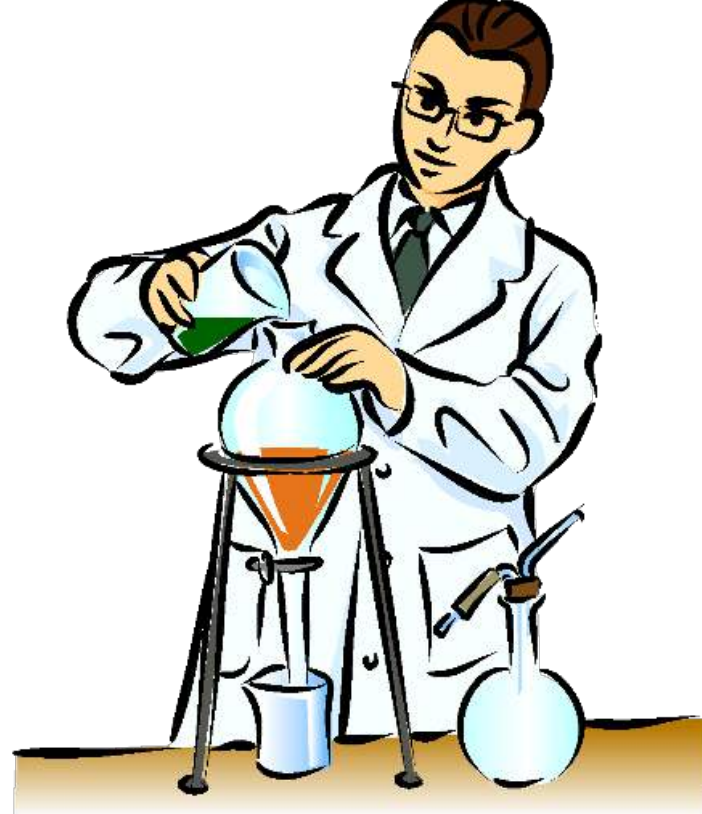

培训内容

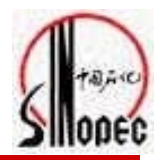

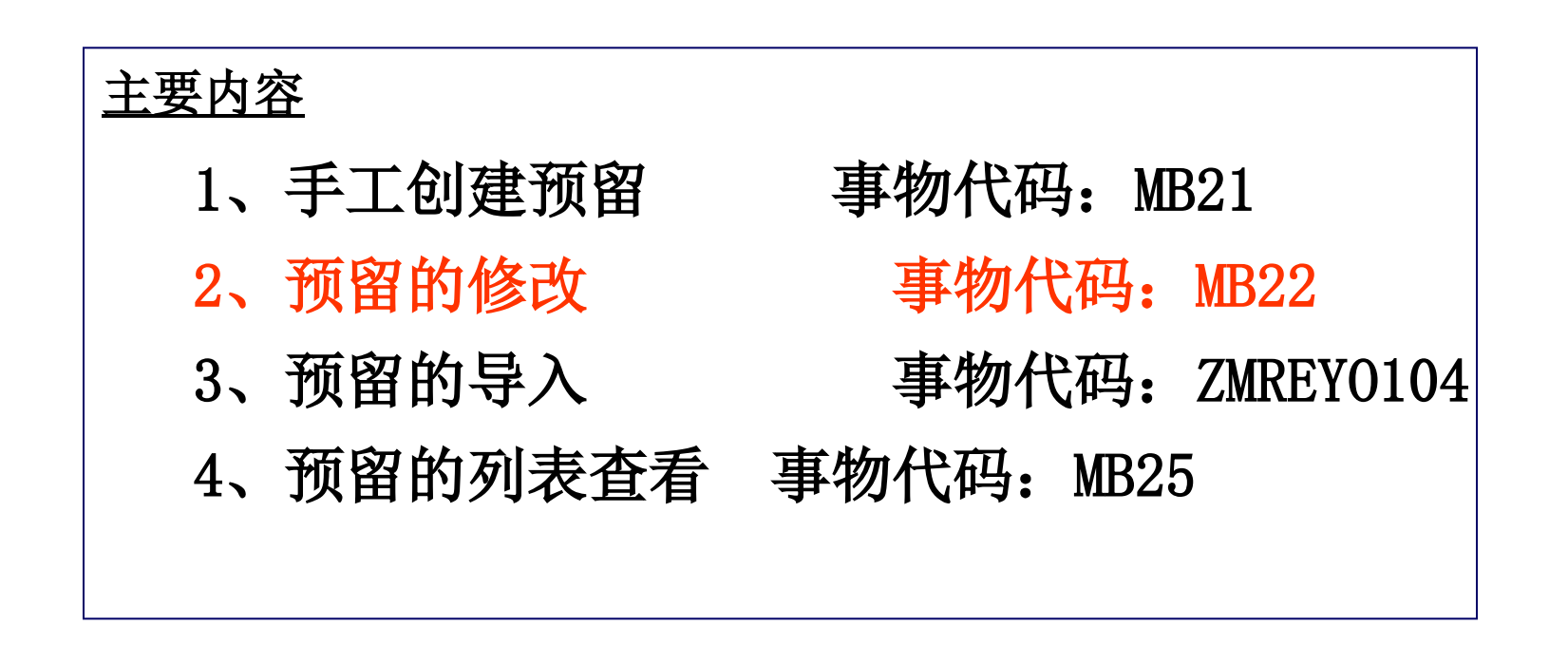

<u>面向对象(SAP角色)</u> □ 二级单位供应站计划人员 修改预留

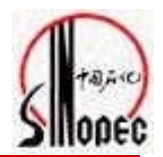

| □ 菜单(M) 编辑(E) 收藏夹(F) 细节(X) 系统(Y) 帮助(H) ○ □  ○ □  ○ □  ○ □  ○ ○ ○ ○ ○ ○ □ □ □ □ □ □ □ ○ ○ ○ ○ ○ ○ □ □ □ □ □ □ □ □ □ □ □ □ □ □ □ □ □ □ □ □                                                                                                    | 在命令行输入事物代码MB22,进入<br>1 12 43 83 🐹 🔊 左面界面,回车进入下面的界面。                                                                                                    |
|----------------------------------------------------------------------------------------------------|----------------------------------------------------------------------------------------------------|
| SAP 轻松访问                                                                                                    |                                                                                                    |
| ▼       SAP 菜单         ▶       →公室         ▼       雪         □       小約         ▼       雪         □       小約         ▼       雪         □       小約         ○       雪         □       小約         □       ○         □       ○         □       ○         □       ○         □       □         □       □         □       □         □       □         □       □         □       □         □       □         □       □         □       □         □       □         □       □         □       □         □       □         □       □         □       □         □       □         □       □         □       □         □       □         □       □         □       □         □       □         □       □         □       □ <tr< th=""><th>▷       预留(R) 编辑(E) 转到(G) 环境(N) 系统(Y) 帮助(H)         ②       □       1       □       ○       ○       ○       ○       ○       ○       ○       ○       ○       ○       ○       ○       ○       ○       ○       ○       ○       ○       ○       ○       ○       ○       ○       ○       ○       ○       ○       ○       ○       ○       ○       ○       ○       ○       ○       ○       ○       ○       ○       ○       ○       ○       ○       ○       ○       ○       ○       ○       ○       ○       ○       ○       ○       ○       ○       ○       ○       ○       ○       ○       ○       ○       ○       ○       ○       ○       ○       ○       ○       ○       ○       ○       ○       ○       ○       ○       ○       ○       ○       ○       ○       ○       ○       ○       ○       ○       ○       ○       ○       ○       ○       ○       ○       ○       ○       ○       ○       ○       ○       ○       ○       ○       ○       ○       ○       ○       ○       ○       ○       ○</th></tr<> | ▷       预留(R) 编辑(E) 转到(G) 环境(N) 系统(Y) 帮助(H)         ②       □       1       □       ○       ○       ○       ○       ○       ○       ○       ○       ○       ○       ○       ○       ○       ○       ○       ○       ○       ○       ○       ○       ○       ○       ○       ○       ○       ○       ○       ○       ○       ○       ○       ○       ○       ○       ○       ○       ○       ○       ○       ○       ○       ○       ○       ○       ○       ○       ○       ○       ○       ○       ○       ○       ○       ○       ○       ○       ○       ○       ○       ○       ○       ○       ○       ○       ○       ○       ○       ○       ○       ○       ○       ○       ○       ○       ○       ○       ○       ○       ○       ○       ○       ○       ○       ○       ○       ○       ○       ○       ○       ○       ○       ○       ○       ○       ○       ○       ○       ○       ○       ○       ○       ○       ○       ○       ○       ○       ○       ○       ○       ○ |
| · 查找预留         · · · · · · · · · · · · · · ·                                                                                                    | <ul> <li>预留编号</li> <li>単击 ☑ 可以显示左边的查询窗口,输入工厂YQA3,可以弹出相应预留窗口,见下图。</li> <li>注意:一般选择 物料编号、成本中心、工厂信息<br/>其他一般不要选择。</li> </ul>                                                                                                    |

修改预留

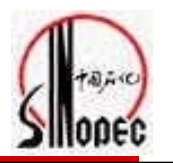

| 清单(L) 编                   | 辑(E)       | 转到(G) 设置                      | <u> </u> | 系统( <u>Y</u> ) 帮助( <u>H</u> )                     |                                                 |                   |      |              |      | 2    |
|---------------------------|------------|-------------------------------|----------|---------------------------------------------------|-------------------------------------------------|-------------------|------|--------------|------|------|
| <b>©</b>                  |            | 1                             | 4 🖪      | - C 🙆 😒  🖽                                        | 120002                                          | 🐹 🔁 🛛 🔞 📑         |      |              |      |      |
| 保留清单                      | :库有        | 管理                            |          |                                                   |                                                 |                   |      |              |      |      |
| CIER                      |            | 8 8 1                         |          | % ⊞ I I I I                                       | 1 2 预留 项目                                       | 采用                |      |              |      |      |
| Control ( Control Control | A Constant | Accessed 1. Accessed Accessed |          | Contract ( ) Specification ( Contract ( Contract) | Assessed 1. Contract Contractory of Contractory | and functioners ( |      |              |      |      |
| 预留编号                      | 项          | 需求日期                          | MVT      | 物料编码                                              | 需求数量                                            | 差额数量              | 单位.  | 科目分配         | 库位   | IГ   |
| 77                        | 1          | 2005/09/14                    | 281      | 1 3407040080028001                                | 2.000                                           | 2.000             | 日 日  | 000005000004 | 2052 | YQA3 |
| 77                        | 2          | 2005/09/14                    | 281 H    | 1 3407040080028001                                | 1.000                                           | 1.000             | 1 只  | 000005000004 | 2052 | YQA3 |
| 77                        | 3          | 2005/09/14                    | 281 H    | 1 0127080030003001                                | 1.000                                           | 1.000             | 四支 1 | 000005000004 | 2052 | YQA3 |
| 82                        | 1          | 2005/09/14                    | 201 H    | 4903100030095001                                  | 10.00                                           | 7.00              | 根    | < 8157260108 | 2051 | YQA3 |
| 103                       | 1          | 2005/09/19                    | 201 H    | 1 0823020100004000                                | 100.000                                         | 70.000            | 吨 1  | < 8157260108 | 2051 | YQA3 |
| 103                       | 2          | 2005/09/19                    | 201      | 4903100030095001                                  | 100.00                                          | 90.00             | 根    | < 8157260108 | 2051 | YQA3 |
| 120                       | 1          | 2005/09/20                    | 201      | 1 0823020100004000                                | 99.000                                          | 90.000            | 吨 1  | < 8157300002 | 2051 | YQA3 |
| 129                       | 1          | 2005/10/14                    | 281 H    | 3407040080028001                                  | 1.000                                           | 1.000             | 只「   | 000005000026 |      | YQA3 |
| 129                       | 2          | 2005/10/14                    | 281      | 1 3407040080028001                                | 1.000                                           | 1.000             | 日日   | 000005000026 |      | YQA3 |
| 143                       | 1          | 2005/09/20                    | 201      | 1 0823020100004000                                | 10.000                                          | 10.000            | 吨日   | < 8124500004 | 2051 | YQA3 |
| 228                       | 1          | 2005/09/23                    | 281 F    | 4903100030095001                                  | 1.00                                            | 0.50              | 根    | 000005000043 | 2051 | YQA3 |
| 260                       | 1          | 2005/09/26                    | 201 H    | 4903100010020001                                  | 20.000                                          | 20.000            | 只「   | < 8157260108 | 2051 | YQA3 |
| 298                       | 1          | 2005/09/28                    | 201 H    | 1 0509020040003000                                | 10,000.000                                      | 10,000.000        | 吨 1  | < 8157260108 | 2051 | YQA3 |
| 299                       | 1          | 2005/09/28                    | 201  H   | 1 0509020040003000                                | 100.000                                         | 100.000           | 吨    | <8157260108  | 2051 | YQA3 |
| 300                       | 1          | 2005/09/28                    | 201 H    | 1 0127120150001001                                | 11.00                                           | 11.00             | 根    | < 8157100001 | 2051 | YQA3 |
| 302                       | 1          | 2005/09/28                    | 201 H    | 1 0509020040003000                                | 101.000                                         | 101.000           | 吨 1  | < 8157260108 | 2051 | YQA3 |
| 305                       | 1          | 2005/09/29                    | 201      | 1515990040001001                                  | 130.000                                         | 125.000           | 吨    | < 8157260108 | 2051 | YQA3 |
| 356                       | 1          | 2005/10/08                    | 201      | 1515990040001001                                  | 1.000                                           | 1.000             | 吨!   | < 8157100003 | 2052 | YQA3 |
| 399                       | 1          | 2005/10/14                    | 281 H    | 1111040280001000                                  | 2.000                                           | 2.000             | 1 只  | 000005000103 |      | YQA3 |
| 433                       | 1          | 2005/10/13                    | 201 H    | 0823020100004000                                  | 1.000                                           | 1.000             | 吨    | < 8157200015 | 2051 | YQA3 |
| 433                       | 2          | 2005/10/13                    | 201 H    | 0823020100004000                                  | 10.000                                          | 9.000             | 吨 1  | < 8157200015 | 2051 | YQA3 |
| 437                       | 1          | 2005/10/13                    | 201      | 1 0823040320001001                                | 50.000                                          | 50.000            | 吨 1  | < 8157200001 |      | YQA3 |
| 437                       | 2          | 2005/10/13                    | 201 H    | 1 0127120150001001                                | 45.00                                           | 45.00             | 根    | < 8157200001 |      | YQA3 |
| 438                       | 1          | 2005/10/20                    | 201 H    | 1 0823040320001001                                | 10.000                                          | 10.000            | 吨 1  | < 8157200010 | 2051 | YQA3 |
| 438                       | 3          | 2005/10/17                    | 201      | 1515990040001001                                  | 20.000                                          | 20.000            | 吨 1  | 8157200010   | 2051 | YQA3 |
| 438                       | 4          | 2005/10/17                    | 201      | 1 3407040080028001                                | 20.000                                          | 20.000            | 日日   | 8157200010   | 2051 | YQA3 |
| 440                       | 1          | 2005/10/17                    | 201 F    | 1 0509020040003000                                | 1.000                                           | 1.000             | 吐    | 8157200010   | 2053 | YQA3 |
| 452                       | 1          | 2005/10/20                    | 281 H    | 0127080010162001                                  | 1.000                                           | 1.000             | 吨    | 000005000093 | 2051 | YQA3 |
| 452                       | 2          | 2005/10/20                    | 281 H    | 1 3407040080028001                                | 10.000                                          | 10.000            | 只 1  | 000005000093 |      | YQA3 |

修改预留

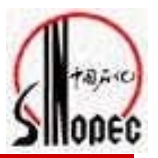

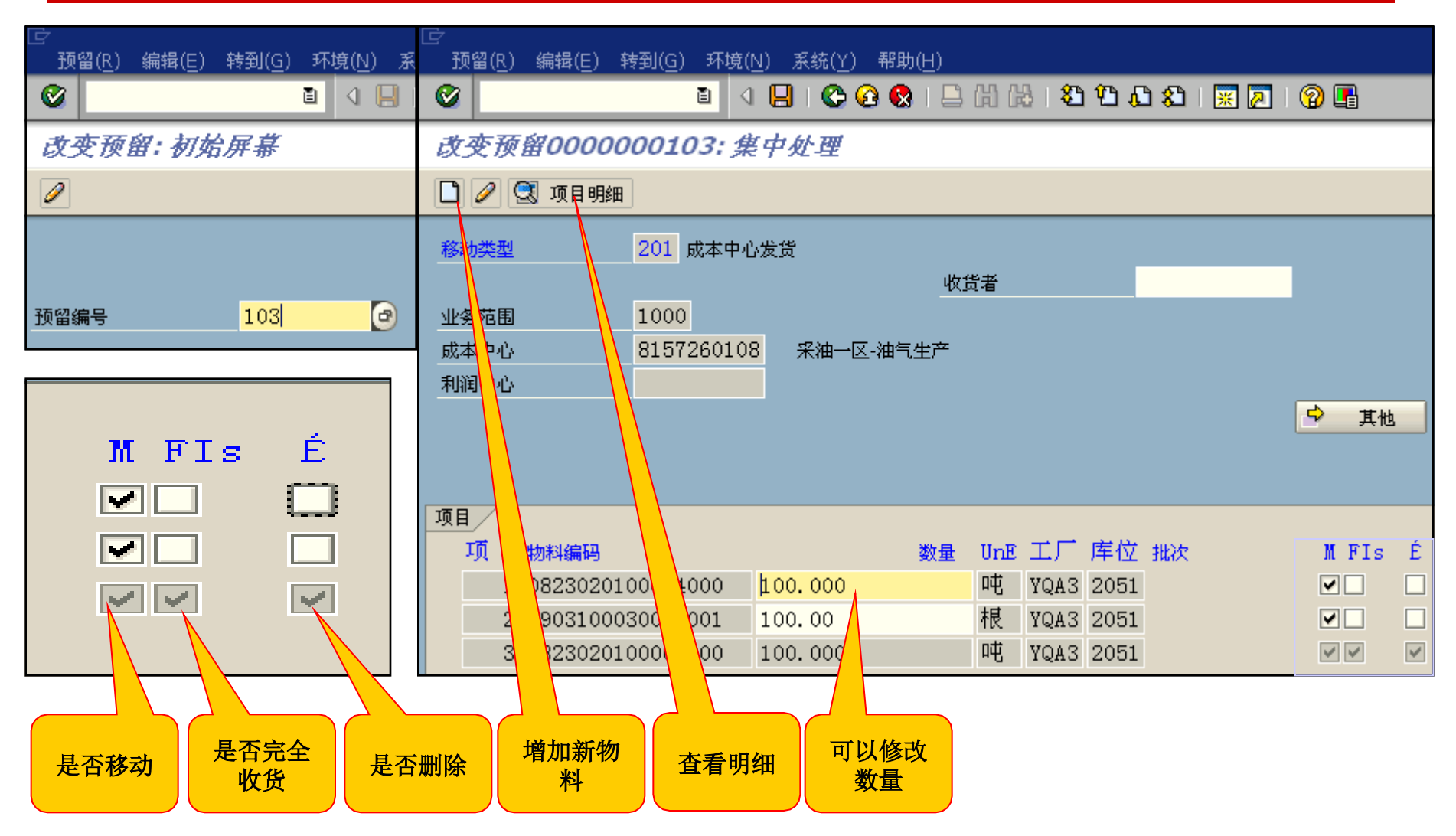

以上内容仅为本文档的试下载部分,为可阅读页数的一半内容。如要下载或阅读全文,请访问: <u>https://d.book118.com/345342102110012001</u>